# Cinc WebAxis User Guide

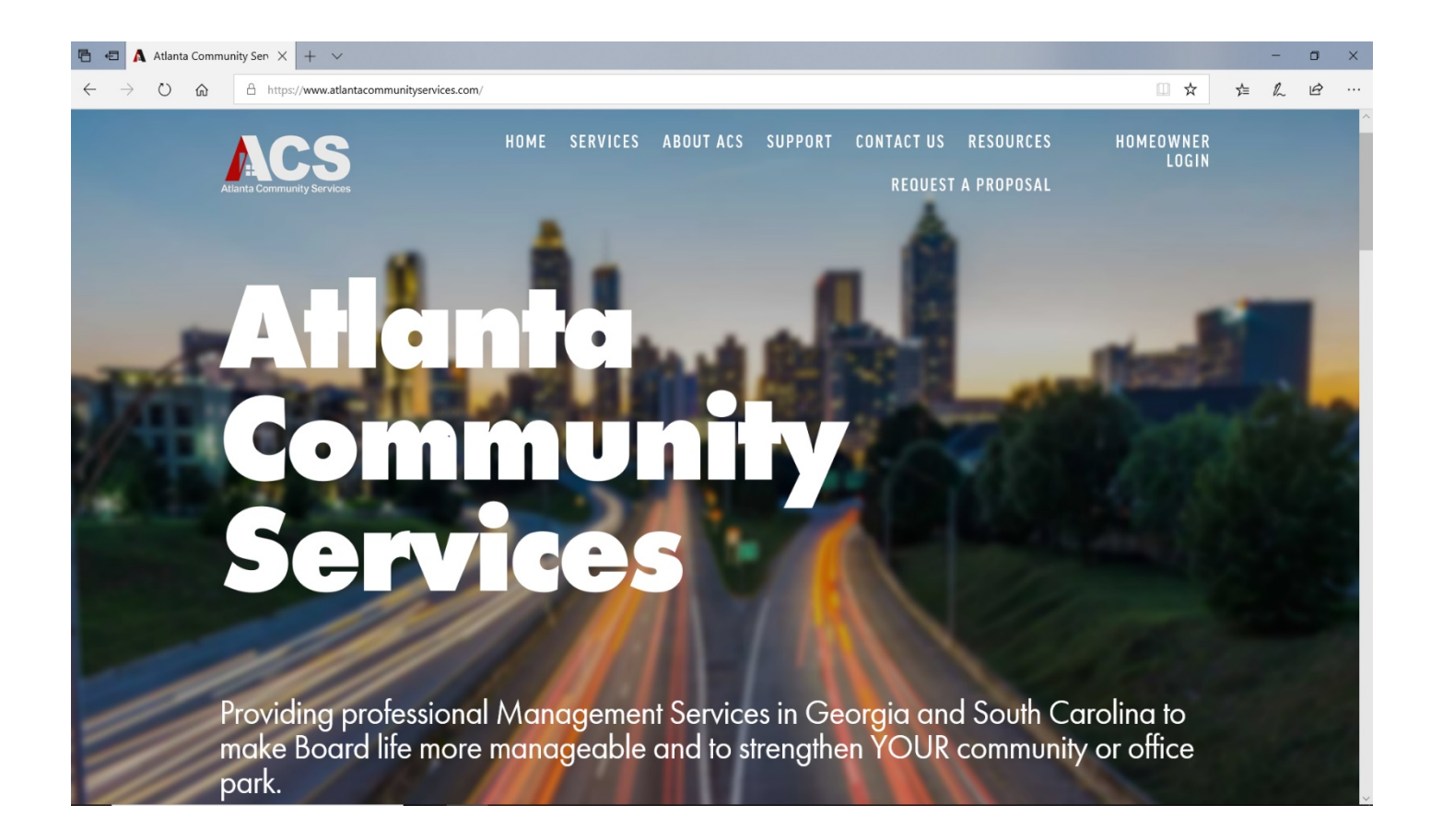

#### Table of Contents

| How to Register                        | 2  |
|----------------------------------------|----|
| My Profile                             | 4  |
| Account Information/Paying Assessments | 5  |
| View Documents                         | 8  |
| Submitting ACC Requests                | 9  |
| Updating Violations                    | 10 |

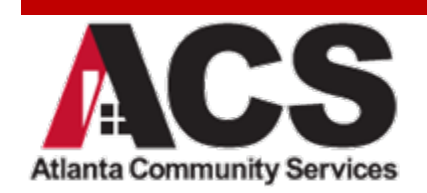

#### How to Register

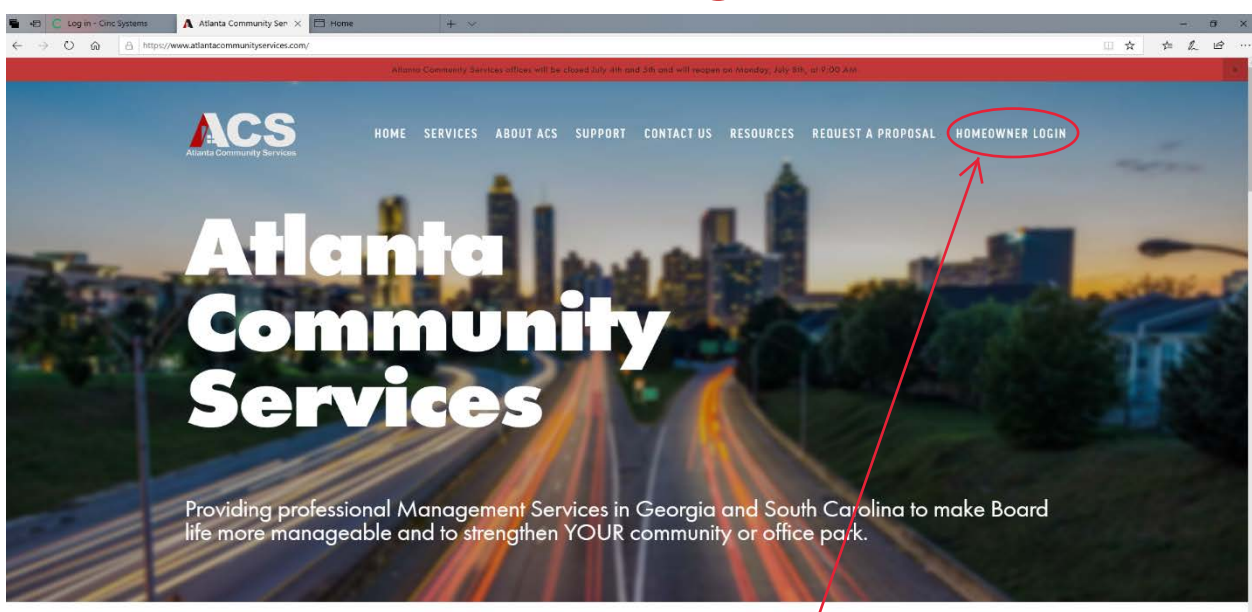

Visit <u>www.atlantacommunityservices.com</u> and click Homeowner Login. The page will be redirected to the page below. Click the register button.

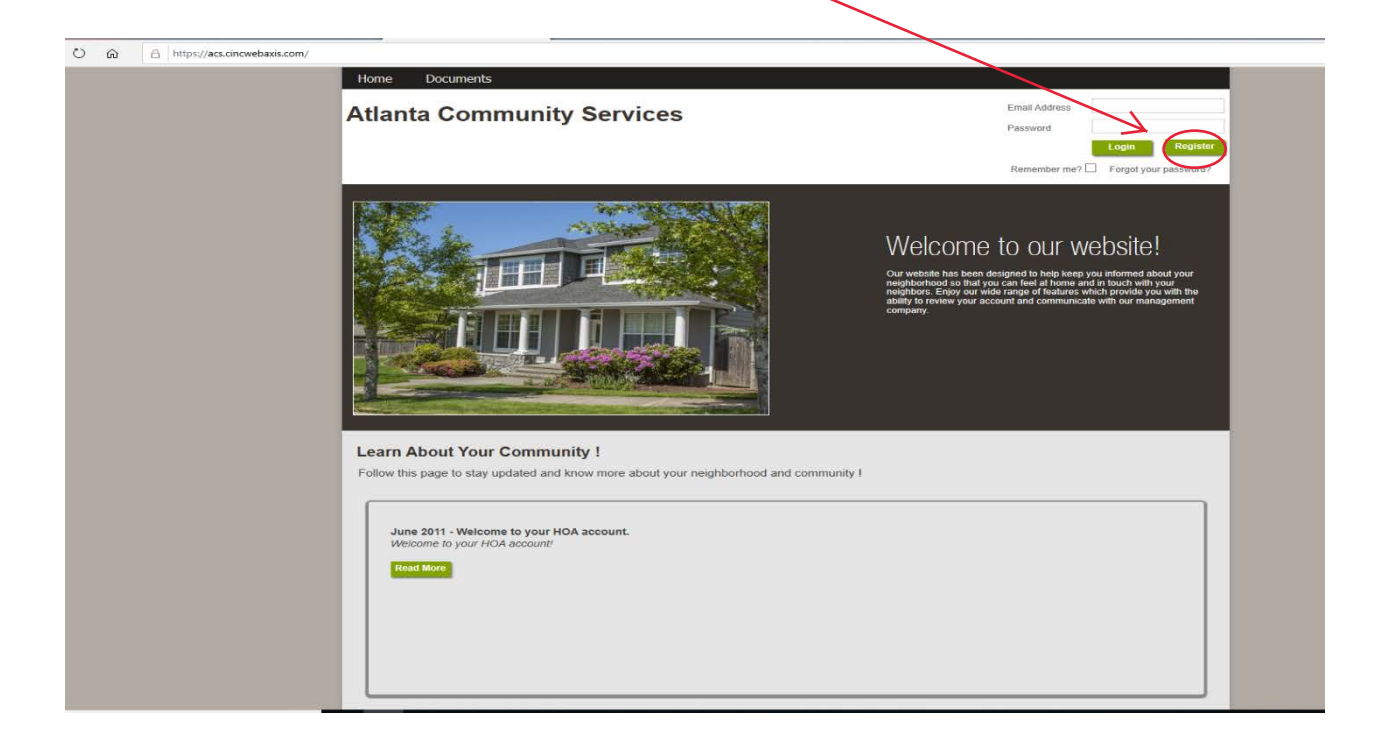

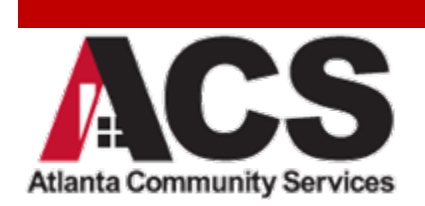

The registration form will need to be completed before clicking register. Once the online information is submitted, a temporary password will be emailed to the email address provided. \*\*Be sure to check the junk/spam folder as this email is sometime filtered into one of those folders.

The email address will be the username. Use it and the temporary password to log in.

\*Certain information can be chosen to be displayed in the Homeowner Directory for the community by clicking on the boxes under the Directory Listing. Names, addresses, telephone numbers, and emails can be chosen by checking all the boxes. If only certain information is desired to be displayed, only check the box next to that information.

| 🗟 🖅 🗖 Register                                | X + V                                                                                                    |                 | - 0    | ×     |
|-----------------------------------------------|----------------------------------------------------------------------------------------------------|-----------------|--------|-------|
| $\leftarrow$ $\rightarrow$ $\bigcirc$ $\land$ | https://acs.cincwebaxis.com/cinc/register/                                                                                                    |                 |        |       |
|                                               | Account Number:                                                                                                    |                 |        | 0     |
|                                               | First Name:*                                                                                                    | Last Name:*     |        |       |
|                                               | Street Number:                                                                                                    | Street Name:"   |        |       |
|                                               | Address Line 2:                                                                                                    | City:*          |        |       |
|                                               | State:*                                                                                                    | Zip:*           |        |       |
|                                               | Unit Number:                                                                                                    |                 |        |       |
|                                               | Home Phone:                                                                                                    | Work Phone:     |        |       |
|                                               | Mobile Phone:                                                                                                    |                 |        |       |
|                                               | *Indicates required field                                                                                                    | 194             |        |       |
|                                               | Directory Listing - Do you want to be listed in the community onl<br>Show / Opt-in:<br>Display Name:<br>Display Address:<br>Display Email Address:<br>Display Phone Number:<br>Login Information | line directory? |        |       |
|                                               | Login Information<br>Email Address:*<br>Register                                                                                                    |                 | Pring- | Terns |

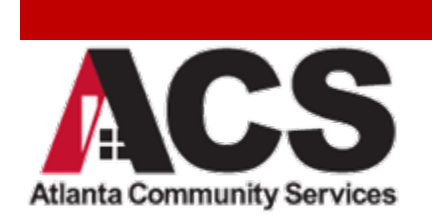

#### My Profile

Once successfully logged on, the password will need to be updated by selecting the My Profile Tab. Under the Log in information, enter a new password, confirm and then click submit. On this page, other information can also be updated if needed.

| A A lo f                                                                          | 1                                                        |                                                     |                                           |                            |                                      |
|-----------------------------------------------------------------------------------|----------------------------------------------------------|-----------------------------------------------------|-------------------------------------------|----------------------------|--------------------------------------|
| Account Informat                                                                  | 11111                                                    |                                                     |                                           |                            |                                      |
| Account Numbe                                                                     | r. <sup>11111</sup>                                      | Iress: Te                                           | st Community HOA Inc.                     |                            |                                      |
|                                                                                   |                                                          |                                                     |                                           |                            |                                      |
| Name Information                                                                  | n - Note: Updating your nai<br>meowner account, please ( | me on this page, does not<br>contact your managemen | t update your legal name oi<br>t company. | n file with management con | npany. If you need to update your le |
| -                                                                                 | Test                                                     |                                                     |                                           | Owner                      |                                      |
| First Name:                                                                       |                                                          |                                                     | Last Name:                                |                            |                                      |
|                                                                                   |                                                          |                                                     |                                           |                            |                                      |
| Telephone numbe                                                                   | ers                                                      |                                                     |                                           |                            |                                      |
|                                                                                   |                                                          |                                                     |                                           |                            |                                      |
| Home Phone:                                                                       | 555-555-5555                                             | rk Phone:                                           | ( ) -                                     | Mobile Phone:              | 555-555-555                          |
| Home Phone:                                                                       | 555-555-5555                                             | rk Phone:                                           | ()                                        | Mobile Phone:              | 555-555-555                          |
| Home Phone:                                                                       | 555-555-5555                                             | rk Phone:                                           | ()                                        | Mobile Phone:              | 555-555-555                          |
| Home Phone:                                                                       | 555-555-5555                                             | rk Phone:                                           | ()                                        | Mobile Phone:              | 555-555-555                          |
| Home Phone: Login information Email Address:                                      | 555-555-5555<br>test@test.com                            | rk Phone:                                           | ()                                        | Mobile Phone:              | 555-555-555                          |
| Home Phone:<br>Login information<br>Email Address:<br>Password:                   | 555-555-5555                                             | rk Phone:                                           | [                                         | Mobile Phone:              | 555-555-555                          |
| Home Phone:<br>Login information<br>Email Address:<br>Password:<br>Confirm Passwo | 555-555-5555<br>test@test.com                            | rk Phone:                                           |                                           | Mobile Phone:              | 555-555-555                          |

An additional property can also be registered if more than one is owned within the community, or if another property is owned in a different community <u>THAT ACS</u> <u>MANAGES.</u>

| mplete the following information to regis | ter an additional property to your existing profile. You wil | Il be able to use the | same login for all of your proper | ties. |
|-------------------------------------------|--------------------------------------------------------------|-----------------------|-----------------------------------|-------|
| Account information                       |                                                              |                       |                                   |       |
| Account:                                  |                                                              |                       |                                   |       |
|                                           |                                                              |                       |                                   |       |
| Address                                   |                                                              |                       |                                   |       |
|                                           |                                                              |                       |                                   |       |
| Street Number.                            | Street Address:                                              |                       | Address Line 2.                   |       |
| City:                                     | State:                                                       | ~                     | Zip:                              |       |
|                                           |                                                              |                       |                                   |       |
|                                           |                                                              |                       |                                   |       |

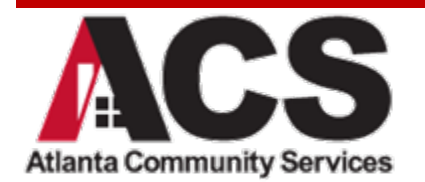

#### Account Information/Paying Assessments

On the Account Information Tab, the account balance can be viewed/paid and a copy of the account statement can be printed if needed for financial reasons. Right click on the screen and select print.

| Account In                                                                                                    | nformation screen displa                                                                                                    | ys a list of Account Activit                                            | y, including: Charg | neighbofficid i<br>neighbofficid i<br>administration of the<br>company. | t Balances.                                                        | in flocch with your                                                                                                    |          |                                                                                                    |           |
|----------------------------------------------------------------------------------------------------|----------------------------------------------------------------------------------------------------|-------------------------------------------------------------------------|---------------------|-------------------------------------------------------------------------|--------------------------------------------------------------------|----------------------------------------------------------------------------------------------------|----------|----------------------------------------------------------------------------------------------------|-----------|
|                                                                                                    |                                                                                                    |                                                                         | Date Rang           | je                                                                      |                                                                    |                                                                                                    |          | Back                                                                                                    |           |
| From                                                                                                    | 05/17/2018                                                                                                    | 1                                                                       | То                  | 06/23/2019                                                              | <b>.</b>                                                           | Refresh                                                                                                    |          | Forward<br>Go to copied address                                                                                                    | Ctrl+Shif |
| Date                                                                                                    | Description                                                                                                    |                                                                         | Charg               | e Paid                                                                  | Bal                                                                | ance                                                                                                    |          | Save background as                                                                                                    |           |
|                                                                                                    | ~ 7                                                                                                    |                                                                         | 2                   | 7                                                                       | 4                                                                  | 7                                                                                                    |          | Set as background<br>Copy background                                                                                                    |           |
|                                                                                                    | Local Contraction of the second second secon |                                                                         |                     |                                                                         |                                                                    | £0.00                                                                                                    |          | Select all                                                                                                    |           |
| 06/16/2018                                                                                                    | Previous Balance                                                                                                    | e Inrough 06/16/2018                                                    |                     |                                                                         |                                                                    | 30.00                                                                                                    |          |                                                                                                    |           |
| 06/16/2018                                                                                                    | Previous Balance<br>eCheck                                                                                                    | e through 06/16/2018                                                    |                     |                                                                         | \$300.00                                                           | (\$300.00)                                                                                                    |          | Paste                                                                                                    |           |
| 06/16/2018<br>12/31/2018<br>01/01/2019                                                                              | Previous Balance<br>eCheck<br>HOA Assessme                                                                                                    | ents 2019                                                               |                     | \$300.00                                                                | \$300.00                                                           | (\$300.00)<br>\$0.00                                                                                                    |          | Paste<br>E-mail with Windows Live                                                                                                    |           |
| 06/16/2018<br>12/31/2018<br>01/01/2019<br>04/28/2019                                                                | Previous Balance<br>eCheck<br>HOA Assessme<br>eCheck                                                                                                    | nts 2019                                                                |                     | \$300.00                                                                | \$300.00                                                           | \$0.00<br>(\$300.00)<br>\$0.00<br>(\$300.00)                                                                                                    |          | Paste<br>É-mail with Windows Live<br>Translate with Bing                                                                                                    |           |
| 06/16/2018<br>12/31/2018<br>01/01/2019<br>04/28/2019<br>05/01/2019                                                  | Previous Balance<br>eCheck<br>HOA Assessme<br>eCheck<br>Return eCheck                                                                                                    | nts 2019<br>- incorrect bank info                                       |                     | \$300.00                                                                | \$300.00<br>\$300.00<br>(\$300.00)                                 | (\$300.00)<br>\$0.00<br>(\$300.00)<br>\$0.00                                                                                                    | 2        | Paste<br>E-mail with Windows Live<br>Translate with Bing.<br>All Accelerators                                                                                                    |           |
| 06/16/2018<br>12/31/2018<br>01/01/2019<br>04/28/2019<br>05/01/2019<br>05/01/2019                                    | Previous Balance<br>eCheck<br>HOA Assessme<br>eCheck<br>Return eCheck<br>HOA Assessme                                                                                                    | - Incorrect bank info                                                   |                     | \$300.00                                                                | \$300.00<br>\$300.00<br>(\$300.00)                                 | (\$300.00)<br>\$0.00<br>(\$300.00)<br>\$0.00<br>\$0.00<br>\$300.00                                                                                                    | <b>3</b> | Paste<br>E-mail with Windows Live<br>Translate with Bing<br>All Accelerators<br>Create shortcut                                                                                                    |           |
| 06/16/2018<br>12/31/2018<br>01/01/2019<br>04/28/2019<br>05/01/2019<br>05/01/2019<br>05/07/2019                      | Previous Balance<br>eCheck<br>HOA Assessme<br>eCheck<br>Return eCheck<br>HOA Assessme<br>eCheck                                                                                                    | e inrough 06/16/2013<br>ints 2019<br>- Incorrect bank info<br>ints 2019 |                     | \$300.00<br>\$300.00                                                    | \$300.00<br>\$300.00<br>(\$300.00)<br>\$300.00                     | \$30.00<br>(\$300.00)<br>\$0.00<br>(\$300.00)<br>\$0.00<br>\$300.00<br>\$300.00                                                                                                    | 2        | Paste<br>E-mail with Windows Live<br>Translate with Bing<br>All Accelerators<br>Create shortcut<br>Add to favorites                                                                                                    |           |
| 06/16/2018<br>12/31/2018<br>01/01/2019<br>04/28/2019<br>05/01/2019<br>05/01/2019<br>05/07/2019                      | Previous Balanc<br>eCheck<br>HOA Assessme<br>eCheck<br>Return eCheck<br>HOA Assessme<br>eCheck                                                                                                    | e mougn op/16/2018<br>ints 2019<br>- Incorrect bank info<br>ints 2019   |                     | \$300.00<br>\$300.00                                                    | \$300.00<br>\$300.00<br>(\$300.00)<br>\$300.00<br>Total Balance:   | \$0.00<br>(\$300.00)<br>\$0.00<br>(\$300.00)<br>\$0.00<br>\$300.00<br>\$300.00<br>\$0.00                                                                                                    | 2        | Paste<br>E-mail with Windows Live<br>Translate with Bing<br>All Accelerators<br>Create shortcut<br>Add to favorites<br>View source<br>Inspect element                                                                                                   |           |
| 06/16/2018<br>12/31/2018<br>01/01/2019<br>04/28/2019<br>05/01/2019<br>05/01/2019<br>05/07/2019                      | Previous Balanc<br>eCheck<br>HOA Assessme<br>eCheck<br>Return eCheck<br>HOA Assessme<br>eCheck                                                                                                    | nts 2019<br>Incorrect bank Info<br>Ints 2019                            |                     | \$300.00<br>\$300.00                                                    | \$300.00<br>\$300.00<br>(\$300.00)<br>\$300.00<br>Total Balance:   | 30.00<br>(\$300.00)<br>\$0.00<br>(\$300.00)<br>\$300.00<br>\$300.00<br>\$0.00<br>\$0.00<br>Page ster: 30                                                                                                    | 22       | Paste<br>E-mail with Windows Live<br>Translate with Bing<br>All Accelerators<br>Create shortcut<br>Add to favorites<br>View source<br>Inspect element<br>Encoding                                                                                       |           |
| 06/16/2018<br>12/31/2018<br>01/01/2019<br>04/28/2019<br>05/01/2019<br>05/01/2019<br>05/07/2019<br>Page 1 of 1 (7 th | Previous Balanc<br>eCheck<br>HOA Assessme<br>eCheck<br>Return eCheck<br>HOA Assessme<br>eCheck                                                                                                    | nts 2019<br>Incorrect bank info<br>Ints 2019                            |                     | \$300.00<br>\$300.00                                                    | \$300.00<br>\$300.00<br>(\$300.00)<br>\$300.00<br>Total Balance:   | 50.00<br>(\$300.00)<br>\$0.00<br>(\$300.00)<br>\$300.00<br>\$300.00<br>\$0.00<br>Page size: 20 v                                                                                                    | 22       | Paste<br>E-mail with Windows Live<br>Translate with Bing<br>All Accelerators<br>Create shortout<br>Add to favorites<br>View source<br>Inspect element<br>Encoding<br>Print                                                                              |           |
| 06/16/2018<br>12/31/2018<br>01/01/2019<br>04/28/2019<br>05/01/2019<br>05/01/2019<br>05/07/2019<br>Page 1 of 1 (7 it | Previous Balanc<br>e-Check<br>HOA Assessme<br>e-Check<br>Return e-Check<br>HOA Assessme<br>e-Check<br>e-Check                                                                                                    | nts 2019<br>- incorrect bank info                                       | Pav Now             | \$300.00                                                                | \$300.00<br>\$300.00<br>(\$300.00)<br>\$300.00<br>Total Balance:   | 50 00<br>((\$300.00)<br>\$0 00<br>(\$300.00)<br>\$0 00<br>\$0 00<br>\$0.00<br>Page state: 30 ♥                                                                                                    |          | Paste<br>E-mail with Windows Live<br>Translate with Windows Live<br>All Accelerators<br>Create shortcut<br>Add to favorites<br>View source<br>Inspect element<br>Encoding<br>Print<br>Print preview                                                     |           |
| 06/16/2018<br>12/31/2018<br>01/01/2019<br>04/28/2019<br>05/01/2019<br>05/01/2019<br>05/07/2019                      | Previous Balana<br>e Check<br>HOA Assessme<br>e Check<br>Return eCheck<br>HOA Assessme<br>e Check                                                                                                    | nts 2019<br>- incorrect bank info<br>nts 2019                           | Pay Now             | \$300.00                                                                | \$300.00<br>(\$300.00)<br>(\$300.00)<br>\$300.00<br>Total Balance: | S0 00<br>(\$300 00)<br>(\$300 00)<br>(\$300 00)<br>\$300 00<br>\$300 00<br>\$0 00<br>\$20 00<br>\$9 00<br>\$0 00<br>\$9 00<br>\$0 00<br>\$0<br>\$0 00<br>\$0<br>\$0 00<br>\$0<br>\$0<br>\$0<br>\$0<br>\$0<br>\$0<br>\$0<br>\$0<br>\$0<br>\$0<br>\$0<br>\$0<br>\$ |          | Paste<br>E-mail with Windows Live:<br>Translate with Kandows Live:<br>All Accelerators<br>Create shortcut<br>Add to favorites<br>View source<br>Inspect element<br>Encoding<br>Print preview<br>Refresh                                                 |           |
| 06/16/2018<br>12/31/2018<br>01/01/2019<br>04/28/2019<br>05/01/2019<br>05/01/2019<br>05/07/2019<br>Page 1 of 1 (7 ib | Previous Balan<br>e Check<br>HOA Assessme<br>e Check<br>HOA Assessme<br>e Check<br>wms) [1]                                                                                                    | nts 2019<br>- incorrect bank into<br>nts 2019                           | Pay Now             | \$300.00                                                                | \$300.00<br>\$300.00<br>(\$300.00)<br>\$300.00<br>Total Balance:   | 50 00<br>(\$300 00)<br>(\$300 00)<br>(\$300 00)<br>\$300 00<br>\$0 00<br>\$0 00<br>₽age state: 30 ♥                                                                                                    |          | Pase<br>E-mail with Windows Live<br>Translate with Bing<br>All Accelerators<br>Create shortcut<br>Add to favoritis<br>View source<br>Inspect element<br>Encoding<br>Print_<br>Print prefere<br>Refesh<br>Export to Microsoft Excel<br>Send to Onlexioet |           |

If the Pay Now button is clicked at the bottom, the page will be redirected to the Pay Assessments Tab.

This is continued on the following page.

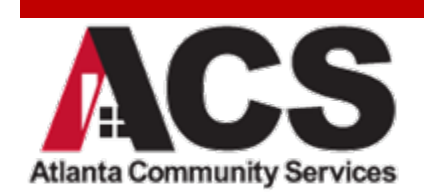

Here a one-time payment can be selected with an echeck\* or credit card\*\*, and a Recurring Payment can also be set up where payment is automatically taken out on the day and month chosen.

\*Please note that the system charges a \$1.99 fee for every echeck. This is automatically taken out.

**\*\***Credit Cards- The bank charges a 3.25% fee to process credit card payments and must be accounted for this fee when submitting payment. Example: If the assessment is \$100.00 the fee would be \$3.25 so the total payment would need to be \$103.25.

| Eirot Mamo:                                               |                     |                      |  |
|-----------------------------------------------------------|---------------------|----------------------|--|
| Filst Name.                                               | Test                |                      |  |
| Last Name:                                                | Owner               |                      |  |
| Property Address:                                         | 123 Test Rd         |                      |  |
| Billing Address:                                          |                     |                      |  |
| City:                                                     | Lawrenceville       | State: Georgia       |  |
| Zip:                                                      | 30043               |                      |  |
| Phone:                                                    | 555-555-555         | Email: test@test.com |  |
| Bank Account Type<br>Bank Routing Num<br>Bank Account Num | Select Account Type |                      |  |
| Confirm Bank Acco                                         | unt Number*:        |                      |  |
|                                                           | Payment             |                      |  |

#### Setting Up recurring payments is continued on the next page.

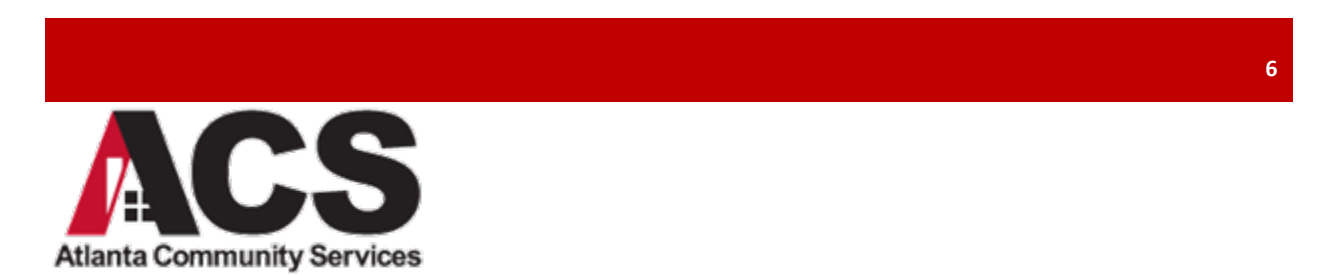

After selecting New Recurring Payment. Select either echeck or \*credit card and enter the required information; then select frequency (Monthly/Annual/SemiAnnual/Quarterly), the day it is to be taken out and click submit.

\*If credit card is selected, the page will be redirected to the Paylease website to complete the recurring payment. Please follow the prompts that Paylease displays.

| Paying Amount:           | \$0.00           |  |
|--------------------------|------------------|--|
| Bank Account Type:       | Checking Account |  |
| Bank Routing Number*:    |                  |  |
| Bank Account Number*:    |                  |  |
| Confirm Bank Account Nur | nber*:           |  |
| Recurring Details        |                  |  |
| Frequency:               | Monthly          |  |
| Processing Day Of        | Month*: 13       |  |

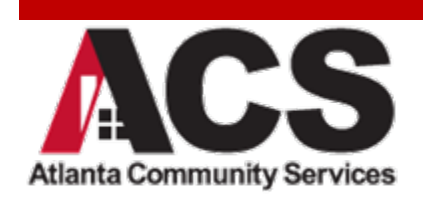

#### Viewing Documents

To view any documents pertaining to the Association, please select the Documents tab along the top of the website. On this page, the documents can be selected to view, or download/print anything that may be needed.

| ocuments<br>Budget                     | Filter by:              | Refresh         |
|----------------------------------------|-------------------------|-----------------|
| Covenants and Bylaws                   | Name                    | Date Size       |
| Forms<br>Guidelines & Rules<br>Minutes | Test Community HOA Inc. | 1/10/2019 48 KB |
|                                        |                         |                 |
|                                        |                         |                 |
|                                        |                         |                 |
|                                        |                         |                 |
|                                        |                         |                 |
|                                        |                         |                 |
|                                        |                         |                 |

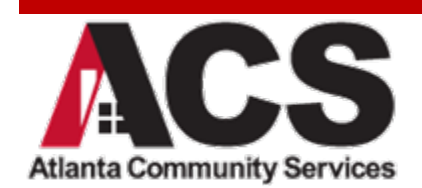

## Submitting ACC (Modification) Requests

To submit a new ACC request, select the ACC Request tab along the top. Complete the online form and upload any attachments that are necessary or that will aid in the approval process (Drawings, photos, paint swatches, etc). Scroll to the bottom and click submit. On this page, the status of your ACC request can also be viewed.

| Modification Request Form                                                                                                    |                                                                       |  |
|----------------------------------------------------------------------------------------------------|-----------------------------------------------------------------------|--|
| Association                                                                                                    | Test Community HOA Inc.                                               |  |
| Owner Name<br>Address                                                                                                    | Test Owner<br>123 Test Rd                                             |  |
| Cell Phone                                                                                                    | 555-555-5555                                                          |  |
| Email Address                                                                                                    | test@test.com                                                         |  |
| Estimated Project Start Date                                                                                                    | 7/1/2019 🗸                                                            |  |
| Estimated Project Completion Date                                                                                                    | 7/1/2019 🗸                                                            |  |
| АСС Туре                                                                                                    | Select ACC Type V                                                     |  |
| Description of Project *                                                                                                    |                                                                       |  |
| For painting, please provide the paint<br>manufacturer, color name, and color number for<br>each location (trim, siding, garage doors,<br>shutters, front door and any other features). |                                                                       |  |
| For roofing, please provide the shingle manufacturer, shingle type and shingle color                                                                                                    |                                                                       |  |
| For fencing requests, please provide all fence details. Fence requests require a drawing showing the placement of the fence on the lot.                                                 |                                                                       |  |
| For windows and doors, please provide the<br>manufacturer, the color and the style. Please<br>also attach a photo of the window or door.                                                |                                                                       |  |
| Structural modifications/additions require a drawing with the location marked, project details and a complete materials list. This includes playground equipment.                       |                                                                       |  |
| Other Information                                                                                                    |                                                                       |  |
| Signature *                                                                                                    |                                                                       |  |
| Attachments                                                                                                    |                                                                       |  |
| Attachments                                                                                                    | Select multiple files Browse                                          |  |
|                                                                                                    | Note:Only add attachments once all required fields have been entered. |  |

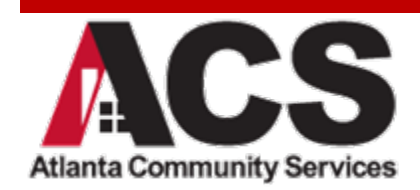

## **Updating Violations**

To view/update any covenant violations, select the Violations tab across the top. On this page, Open (on going) violations can be viewed as well as any Closed (corrected) violations. To add comments, click the Add Comment button (ex. Lawn will be addressed by Friday; or The trash can has been put out of view). Photos of the corrected violation can be uploaded as well by clicking Add Attachments.

\*\*\*This is the only way to add a note to the account regarding a violation. It is imperative that this is updated on the website with corrective action upon receiving any violation notice.

My Violations

| Date       | Description                                                                                   | Status |         |             |                 |
|------------|-----------------------------------------------------------------------------------------------|--------|---------|-------------|-----------------|
| ~ 7        | ♥                                                                                             | 8      |         |             |                 |
|            |                                                                                               |        | Details | Add Comment | Add Attachments |
| 6/22/2015  | Mulch the landscape beds                                                                      | Closed | Details | Add Comment | Add Attachments |
| 6/10/2015  | Mulch the landscape beds Edge/define beds from the lawn Edge                                  | Closed | Details | Add Comment | Add Attachments |
| 5/13/2015  | Trim the shrubbery Edge                                                                       | Closed | Details | Add Comment | Add Attachments |
| 11/12/2014 | Window - Screens                                                                              | Closed | Details | Add Comment | Add Attachments |
| 5/7/2014   | Mulch the landscape beds Grass/weeds need removal from beds<br>Edge/define beds from the lawn | Closed | Details | Add Comment | Add Attachments |
| 8/12/2013  | Mulch the landscape beds Edge/define beds from the lawn -<br>Landscaping Issues               | Closed | Details | Add Comment | Add Attachments |
| 9/9/2012   | Mow the Lawn - landscape                                                                      | Closed | Details | Add Comment | Add Attachments |
| 7/10/2012  | Mulch the landscape beds - landscape                                                          | Closed | Details | Add Comment | Add Attachments |
| 5/17/2012  | Mow the Lawn - landscape                                                                      | Closed | Details | Add Comment | Add Attachments |

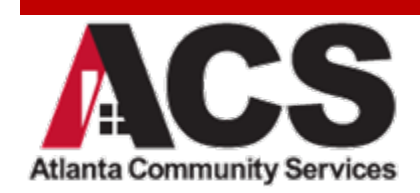